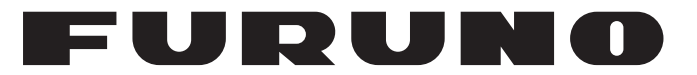

## ANVÄNDARHANDBOK

## RADARSENSOR

Modell

**DRS4W** 

**FURUNO ELECTRIC CO., LTD.** 

www.furuno.com

Pub. No. OSV-36360-A DATE OF ISSUE: JUN. 2014

## VIKTIGA MEDDELANDEN

### Allmänt

- Användaren av denna utrustning måste läsa och följa de beskrivningar som ges i denna handbok. Oriktig användning eller felaktigt underhåll kan upphäva garantin eller vålla personskada.
- Denna handbok får inte kopieras i någon del utan skriftligt godkännande från FURUNO.
- Om handboken förloras eller slits ut kontaktar du återförsäljaren för att erhålla ett nytt exemplar.
- Innehållet i denna handbok och specifikationerna för utrustningen kan ändras utan föregående meddelande.
- Exemplen på skärmbilder (och illustrationer) som visas i denna handbok kan avvika från dem som du ser på displayen. Hur skärmarna ser ut för dig beror på systemkonfigurationen och utrustningens inställningar.
- Spara denna manual som framtida referens.
- Modifiering av utrustningen (inklusive programvara) som utförs av personer utan tillåtelse av FURUNO upphäver garantin.

#### <u>Varumärken</u>

- Alla märkes- och produktnamn är varumärken, registrerade varumärken eller servicemärken som tillhör respektive rättighetsinnehavare.
- Apple, iPad och iPhone är registrerade varumärken tillhörande Apple, Inc.
- App Store är ett registrerat servicemärke tillhörande Apple, Inc.
- iOS är ett registrerat varumärke tillhörande Cisco Systems, Inc.

#### Skrotning av produkten

Skrota denna produkt enligt lokala föreskrifter för avfallshantering av industriavfall. För avfallshantering inom USA, se hemsidan Electronics Industries Alliances hemsida (http://www.eiae.org/) för rätt tillvägagångssätt vid skrotning.

#### Skrotning av uttjänta batterier

Vissa FURUNO-produkter innehåller batterier. För att avgöra om din produkt innehåller batterier, se kapitlet om Underhåll. Följ anvisningarna nedan om batterier används. Tejpa för + och - batteripolerna före skrotning för att förhindra eldsvåda och värmegenerering orsakat av kortslutning.

#### Inom EU

Den överkryssade papperskorgssymbolen visar att inga slags batterier får kasseras som vanligt avfall eller lämnas på soptippen. Ta de uttjänta batterierna till en batteriinsamlingsplats enligt nationell lagstiftning och batteridirektiv 2006/66/EU.

#### Inom USA

Möbius-symbolen (tre pilar efter varandra i en cirkel) visar att laddningsbara batterier med Ni-Cd och blysyra ska återvinnas. Ta de uttjänta batterierna till en batteriinsamlingsplats enligt lokala bestämmelser.

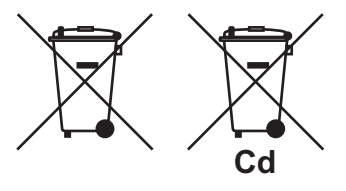

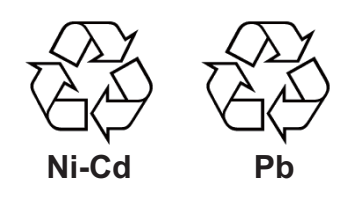

#### <u>l övriga länder</u>

Det finns inga internationella standarder för batteriåtervinningssymboler. Antalet symboler kan öka när andra länder i framtiden tar fram egna återvinningssymboler.

# SÄKERHETSINFORMATION

De här säkerhetsanvisningarna måste läsas igenom innan utrustningen installeras eller används.

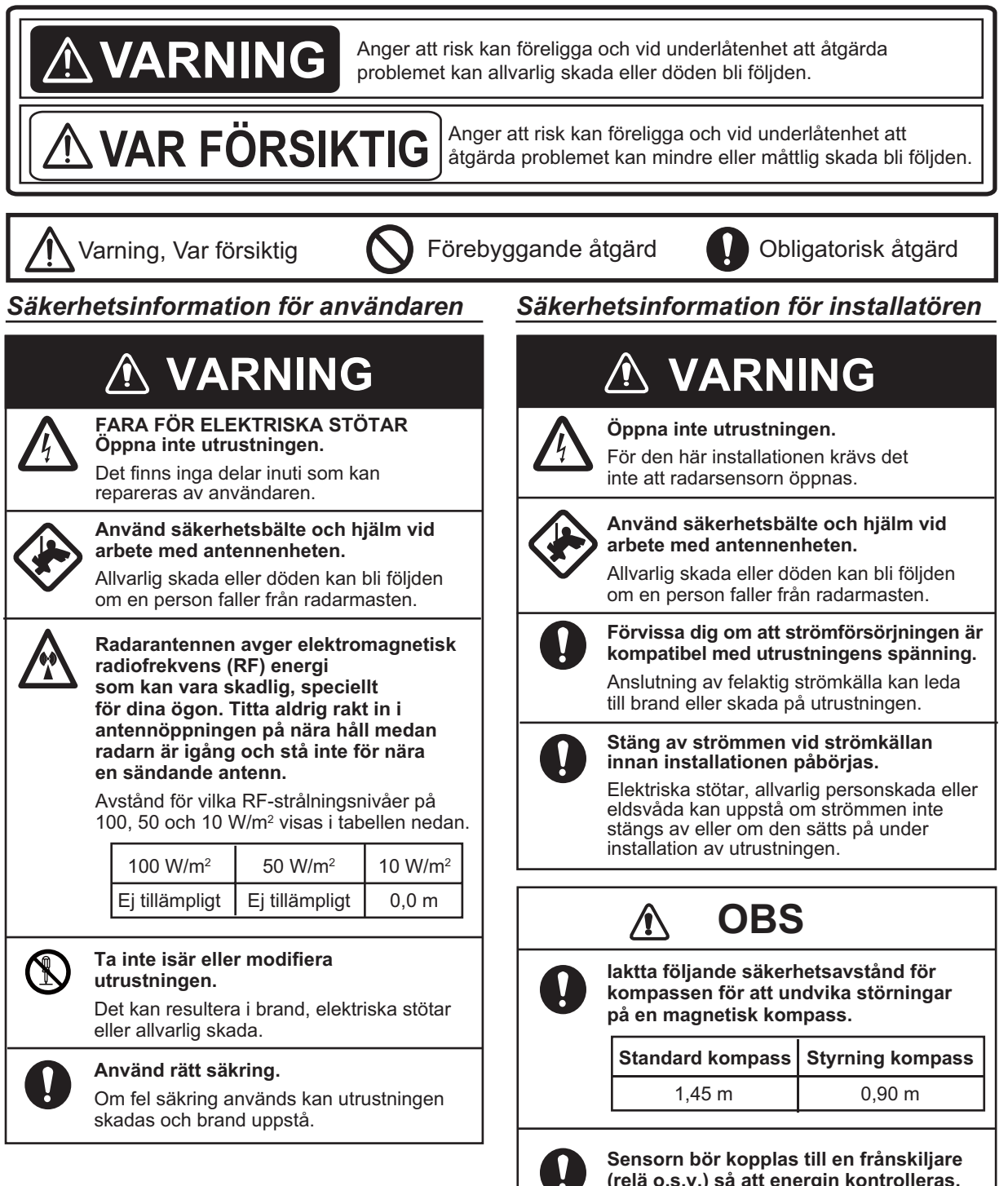

(relä o.s.v.) så att energin kontrolleras.

## 

0

### Radarsensorn får inte utsättas för starka vattenstrålar.

Om vattenstrålarna är mycket starka kan sensorn komma till skada.

#### VARNINGSETIKETT

Det finns en varningsetikett på sensorn. Ta inte bort etiketten. Om etiketten saknas eller är skadad ska du kontakta en FURUNO-återförsäljare angående byte.

| 🛆 WARNING 🛆                | ▲ 警告 ▲            |
|----------------------------|-------------------|
| To avoid electrical shock, | 感電の恐れあり。          |
| do not remove cover.       | サービスマン以外の方はカバーを開け |
| No user-serviceable parts  | ないで下さい。内部には高電圧部分が |
| inside.                    | 数多くあり、万一さわると危険です。 |

Namn: Varningsetikett (2) typ: 03-129-1001-3 Kodnr: 100-236-743

## INNEHÅLLSFÖRTECKNING

#### FÖRORD.....v

| 1. | ANV  | ÄNDNING                          | 1   |
|----|------|----------------------------------|-----|
|    | 1.1  | Systemöversikt                   | .1  |
|    | 1.2  | Starta, stänga av systemet       | .1  |
|    | 1.3  | Sända, viloläge                  | .2  |
|    | 1.4  | Displayens layout                | .2  |
|    | 1.5  | Pekskärmsfunktioner              | .3  |
|    | 1.6  | Bildmeny                         | .3  |
|    | 1.7  | Justera ljusstyrkan på displayen | .4  |
|    | 1.8  | Välja visningsavstånd            | .4  |
|    | 1.9  | Reducera regnbrus                | .4  |
|    | 1.10 | Mäta bäringen och avståndet till | ett |
|    |      | mål (gäller endast iPad)         | .4  |
|    | 1.11 | Offcentrera displayen            | .5  |
|    | 1.12 | Echo stretch                     | .5  |
|    | 1.13 | Palett                           | .5  |
|    | 1.14 | Ekofärg                          | .6  |
|    | 1.15 | Bildformat                       | .6  |
|    | 1.16 | Ta en skärmavbild av displayen.  |     |
|    |      |                                  | .6  |
|    | 1.17 | Inställningsmenyn                | .7  |

| 2. | UNI | DER  | HÅLL, FELSÖKNING             | 8             |
|----|-----|------|------------------------------|---------------|
|    | 2.1 | Und  | derhåll.                     | 8             |
|    | 2.2 | Bvt  | a säkring                    | 9             |
|    | 2.3 | Fels | sökning                      | 9             |
|    | 24  | Feli | meddelanden                  | 9             |
|    | 2.5 | Bvt  | a ut magnetron               | 10            |
|    | 2.6 | Siäl | vtest                        | 10            |
|    | 2.0 | eja  |                              |               |
| 3. | INS | TAL  | LATION                       | 11            |
|    | 3.1 | Utru | ustningslista                | 11            |
|    | 3.2 | Inst | allationsanvisningar         | 12            |
|    | 3.3 | Inst | allera radarsensorn          | 13            |
|    | 3.4 | Stä  | lla in radarsensorn          | 16            |
|    | 3   | .4.1 | Starta systemet              | 16            |
|    | 3   | .4.2 | Justering av kurs. tid       | 16            |
|    | 3   | .4.3 | Avståndsenhet                | 18            |
|    | 3   | .4.4 | Initialisering av inställnir | ngar          |
|    | •   |      |                              | 18            |
|    | 3   | .4.5 | Blank sektor                 |               |
| MF |     | RÄL  |                              | Δ <b>Ρ</b> _1 |
|    |     |      |                              |               |

| INFORMATION OM STATLIGA       |        |
|-------------------------------|--------|
| REGLERINGAR                   | . AP-2 |
| <b>DETALJERAD BESKRIVNING</b> | SP-1   |

## Lite information till ägaren av DRS4W

Gratulerar till din FURUNO RADARSENSOR DRS4W - ett utmärkt val.

Sedan 1948 har FURUNO Electric Company varit känt över hela världen för sitt nyskapande och sin pålitliga marina elektronisk utrustning. Vår ambition att alltid leverera högsta kvalitet gynnas av vårt stora globala nätverk av ombud och återförsäljare.

Denna utrustning har utformats och konstruerats för att uppfylla de rigorösa krav som föreligger i marin miljö. Det finns dock ingen utrustning som kan prestera ett perfekt resultat om den inte installeras, används och underhålls på rätt sätt. Läs därför noga igenom och följ de rekommenderade anvisningarna för installation, användning och underhåll.

Det är mycket värdefullt för oss att få feedback från dig som slutanvändare, eftersom det är du som avgör om vi uppnått våra mål.

Tack för att du väljer FURUNO.

#### Funktioner

- Överensstämmer med trådlös LAN-standard IEEE802.11b.
- Med radarsensor vidarebefordras radarekon till en iPad- eller iPhone-enhet via 2,4 GHz radiofrekvensen.
- Kompatibel med följande iOS-terminaler (iOS 6.1.3, 7.0.4 eller senare):
  - iPhone 5, 5c, 5s
  - iPad 2, 3, 4, mini
- Strömlinjeformad radarsensor av radomtyp.
- Ekon visas i grönt eller gult eller som flera färger i rött, gult eller grönt, vilket motsvarar starka, medium eller svaga ekon.
- 14 avstånd från 0,125 till 24 Nm.

- Skärmens ljusstyrka går att justera efter ljusförhållandena.
- Det är möjligt att ansluta två iOS-terminaler till radarsensorn samtidigt.
- Genom att dra ut på ekona (Echo Stretch) förlängs ekona med avseende på avstånd och/eller bäringsriktning.
- Sjöbrus (eko från vågor), förstärkning, oljud och störningar regleras automatiskt.
- Med offcentreringsfunktionen kan du fokusera på ett särskilt område framför eller runt omkring fartyget utan att du förlorar kontrollen över din position.
- Självest kontrollerar att radarsensorn fungerar korrekt.

### Systemkonfiguration

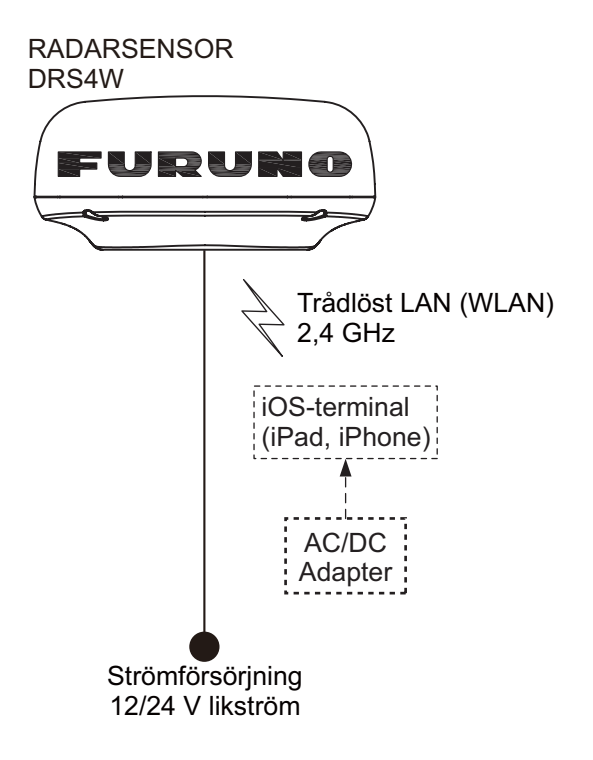

# 1. ANVÄNDNING

### 1.1 Systemöversikt

Med radarsensorn sänds pulser av mikrovågsenergi ut som studsar mot alla objekt som ligger i dess väg. En liten del av vågens energi återsänds från objektet till radarsensorn. Med radar avgörs avståndet till ett mål genom att tidsskillnaden mellan sändning av en radarsignal och mottagning av det reflekterade ekot beräknas. Bäringen till ett mål som lokaliseras med hjälp av radarn fastställs utifrån den riktning som antennen pekar mot när den sänder en elektrisk puls och sedan får tillbaka ett eko.

Radarsensorn skickar vidare ekona till iOS-terminalen (iPhone, iPad) med hjälp av den trådlösa LAN-modulen. Med radar-appen i iOS-terminalen visas radarekona på terminalen's display och med hjälp av styranordningar går det att justera radarbilden.

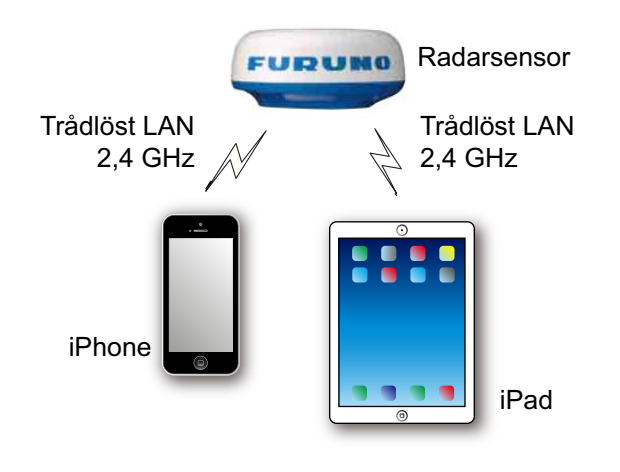

### 1.2 Starta, stänga av systemet

När du vill aktivera systemet ska du strömsätta radarsensorn. Öppna iPad- eller iPhoneterminalen och klicka på [Marine Radar] programikonen (se bilden till höger).

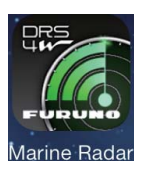

Under några ögonblick visas startskärmen, sedan försöker programmet ansluta till radarsensorn, något som inte brukar ta mer än tre sekunder. Om anslutning har upprättats visas [Preheating]-displayen.

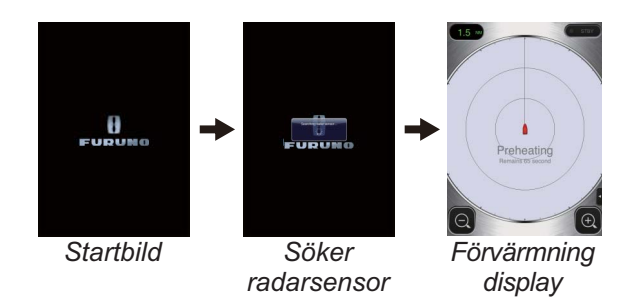

Om anslutning inte kunde upprättas, visas fönstret som syns till höger. Tryck på [Search again]-knappen och

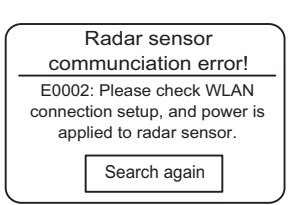

försök att ansluta till radarsensorn. Om det inte går att ansluta till radarsensorn ska man kontrollera om det finns störande objekt i närheten av sensorn och se till att den trådlösa LAN-funktionen har aktiverats på terminalen.

Uppvärmningsfasen, då magnetronen värms upp (enheten som gör det möjligt att sända radarpulser), tar ungefär 90 sekunder. Den uppvärmningstid som återstår räknas ned mitt på skärmen. När uppvärmningen är klar visas STBY-displayen.

Om du vill inaktivera systemet ska radarsensorn kopplas från strömkällan.

**Anmärkning:** Om du vill ansluta en iOSterminal till en annan DRS4W måste programmet först nollställas.

### 1.3 Sända, viloläge

Tryck på [STBY-TX]ikonen på skärmens övre högra hörn för att försätta radarn i viloläge eller sändningsläge.

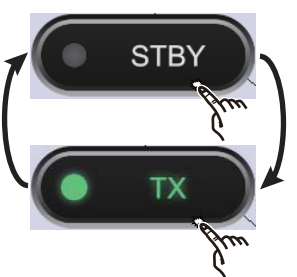

När radarn inte behövs' ska man använda viloläget så att magnetronens livslängd förlängs.

Anmärkning: Radar-appen försätts i viloläge när du växlar till ett annat program eller om programmet inte används under en minut. Emellertid uppdateras bilden hela tiden. Bannern, med vars hjälp du meddelas när du fått nya e-postmeddelanden o.s.v., körs så länge radar-appen är på.

### 1.4 Displayens layout

På bilden nedan visas alla indikationer, markeringar och ikoner som visas på iPad-enhetens radardisplay. iPhone-enhetens layout ser ut ungefär på samma sätt.

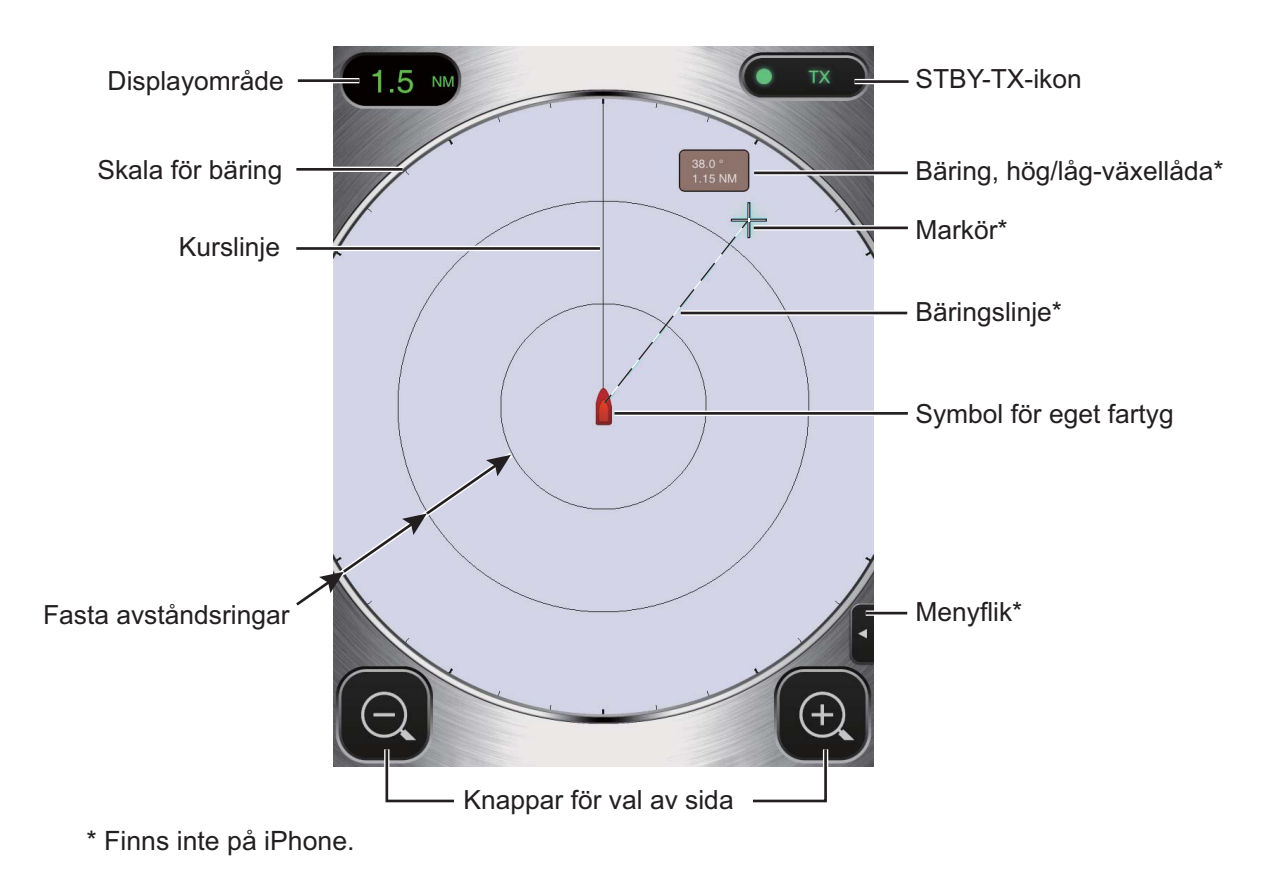

### 1.5 Pekskärmsfunktioner

I tabellen nedan visas alla grundläggande pekskärmsfunktioner.

| An                                  | vändning   | Åtgärd                                                                         | Α                    | nvändning           | Åtgärd                                                                                                    |
|-------------------------------------|------------|--------------------------------------------------------------------------------|----------------------|---------------------|----------------------------------------------------------------------------------------------------|
| Tryck på                            | - The tree | <ul> <li>Öppna/stäng<br/>menyer.</li> <li>Använd olika<br/>knappar.</li> </ul> | Dra                  | A Arm               | <ul> <li>Flytta<br/>markören.*</li> <li>Flytta på<br/>glidlisten i<br/>menyer.</li> <li>Offcentrera<br/>displayen.</li> </ul> |
| Tryck två<br>gånger                 |            | <ul> <li>Avaktivera<br/>offcentrera<br/>displayen.</li> </ul>                  | Nyp ihop<br>Dra isär | Ath                 | <ul> <li>Markera<br/>displayavstånd.</li> </ul>                                                                               |
| Långt<br>tryck<br>(cirka 2<br>sek.) |            | <ul> <li>Visa<br/>markören.*</li> </ul>                                        | * Det finns          | igen markör på iPho | ne-enheten.                                                                                                    |

### 1.6 Bildmeny

Den här sensorn har tre menyer: Bild, Färg och Inställningar. På Bildmenyn hittar man de radarfunktioner som används mest.

1. **iPad**: När du vill att menyn ska visas trycker du på Menyfliken på skärmens högra sida.

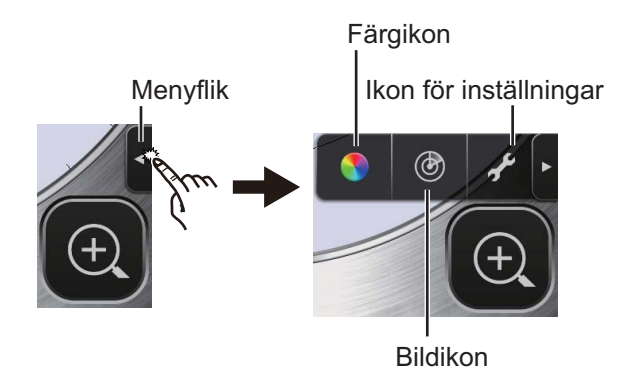

**iPhone**: Tryck varsomhelst när du vill se menyn.

 Tryck på (
 )-ikonen när du vill aktivera [Picture] menyn.
  När du vill bläddra bland menyposterna använder du sidans valknappar (</
 </li>
 Välj t.ex. [Sector Blank].

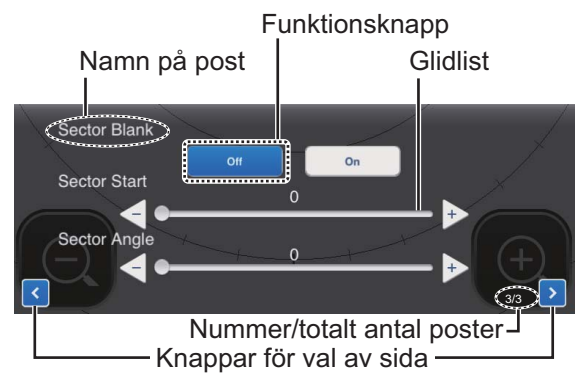

- I [Picture]-menyn finns det flera olika sorters justeringskontroller.
  Glidlist med << och </li>
  knappar: När du vill justera posten drar du i glidlisten. Använd <</li>
  eller 
  knappen när du vill finjustera inställningen.
  Funktionsknappar: Genom att trycka på respektive knapp väljs den funktion som rubriceras på knappen.
- 5. När du vill stänga menyn trycker du varsomhelst utanför menyområdet.

### 1.7 Justera ljusstyrkan på displayen

Ljusstyrkan på skärmen kan ställas in så att den passar ljusförhållandena. Öppna menyn och tryck sedan på (**N**)-ikonen. Genom att dra i glidlisten justeras skärmens ljusstyrka.

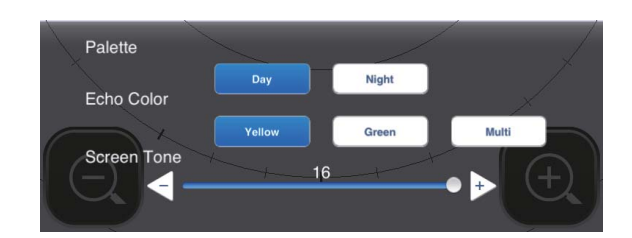

### 1.8 Välja visningsavstånd

Med hjälp av avståndet kan du välja hur långt du vill att radarn "ser". Med hjälp av valt avstånd fastställs automatiskt intervallet för avståndsringarna, antalet avståndsringar och pulshastighet. Aktuellt avstånd visas i skärmens övre vänstra hörn.

| R   | 0,125  | 0,25  | 0,5   | 0,75 | 1    |
|-----|--------|-------|-------|------|------|
| FRR | 0,0625 | 0,125 | 0,125 | 0,25 | 0,25 |
| NR  | 2      | 2     | 4     | 3    | 4    |
| R   | 1,5    | 2     | 3     | 4    | 6    |
| FRR | 0,5    | 0,5   | 1     | 1    | 2    |
| NR  | 3      | 4     | 3     | 4    | 3    |
| R   | 8      | 12    | 16    | 24   |      |
| FRR | 2      | 3     | 4     | 6    |      |
| NR  | 4      | 4     | 4     | 4    |      |

R: Displayavstånd, FRR: Fast avståndsring intervall, NR: Antal fasta avståndsringar

När du vill välja ett visningsområde, trycker du på valknapparna för avstånd i hörnen längs ned till höger och vänster. Du kan också nypa ihop eller dra isär displayområdet.

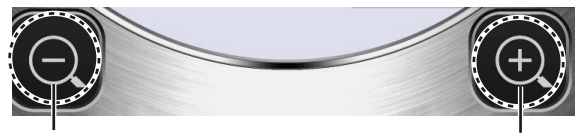

Öka avståndet (zooma ut)

Minska avståndet (zooma in)

# 1.9 Reducera regnbrus

Antennen registrerar regnbrus (regn, snö eller hagel) på samma sätt som vanliga mål, som visas på bilden till höger. När mål maskeras av regnbrus ska man använda [Rain]-

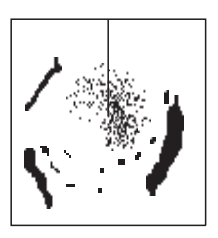

kontrollen till att reducera bruset. Ju högre inställt värde, desto högre brusreducering.

Om du vill justera regnbruset öppnar du menyn och trycker sedan på (()-ikonen. Välj [Rain]-skärmen. Tryck på [Manual] eller [Auto]-knappen. Om du vill justera för hand drar du i glidlisten när du vill minska regnbruset.

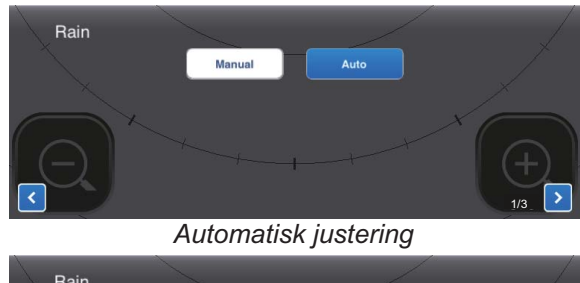

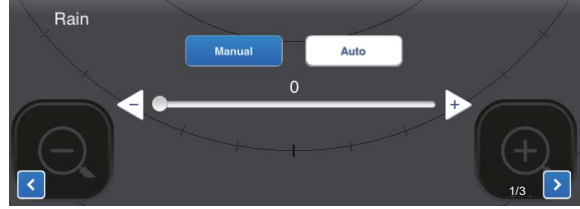

Manuell justering

### 1.10 Mäta bäringen och avståndet till ett mål (gäller endast iPad)

Med hjälp av markören kan bäringen och avståndet från det egna fartyget till ett mål mätas. När du vill att markören, som ser ut som ett kors, visas trycker du länge på skärmen (+). Dra markören så att den placeras i målets mitt. Titta på bäringen och avståndet till målet i [Bearing/Range]-rutan som är placerad på sidan om markören. När flera sekunder har gått raderas markören från skärmen.

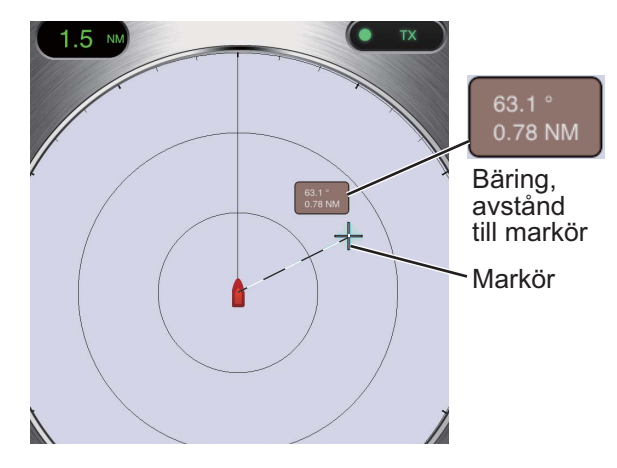

**Anmärkning:** Fingrets position och markörens position skiljer sig åt en aning så att det går att se markören medan den dras.

# 1.11 Offcentrera displayen

Du kan flytta den egna positionen eller ursprungssvepbilden för hand eller automatiskt så att visningsfältet expanderar utan att byta till ett längre avstånd. Maximal grad är 75% av det använda området.

Om du vill offcentrera displayen ska du dra den egna fartygsmarkeringen till den position du vill att skärmen centrerar på. När du vill återgå till vanlig display ska du trycka två gånger i displayområdet.

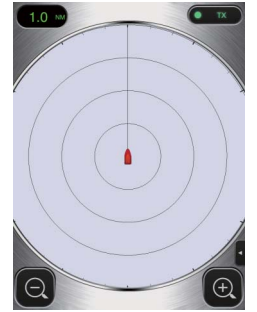

Normal visning

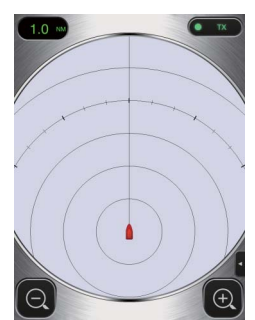

Offcentrerad display

### 1.12 Echo stretch

Vid långa avstånd har målekon en tendens att krympa vilket gör att det blir svårt att se dem. Det går att förbättra målvideon vid långa avstånd genom att använda funktionen echo stretch som gör att ekon i bäringsoch/eller avståndsriktningen förlängs.

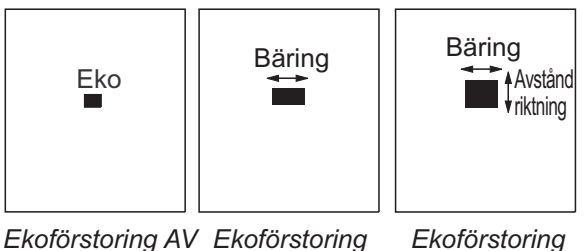

oförstoring AV Ekoförstoring Ekoförstoring Låg Hög

Öppna menyn och tryck sedan på ()ikonen. Välj [Echo Stretch]-skärmen. Om du vill förlänga ekon i bäringsriktningen väljer du [Low]; om du vill förlänga ekon i både bäringsoch avståndsriktningen väljer du [High].

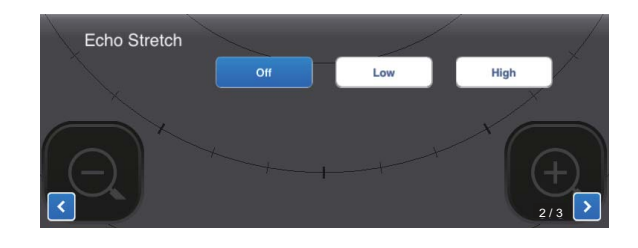

### 1.13 Palett

Med palettfunktionen kan man ändra bakgrundsfärgen, färgen på tecken, avståndsringar och kurslinjen så att de anpassas till tiden på dagen, dagtid eller nattetid.

Öppna menyn och tryck sedan på (N)ikonen. Välj [Day] eller [Night] vad som passar bäst.

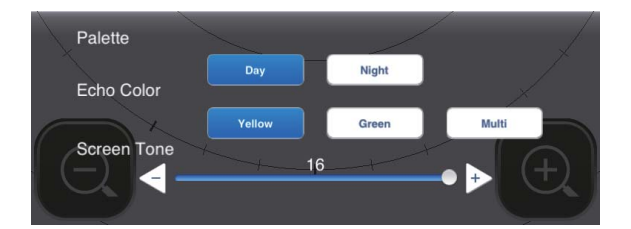

| Post      | Färg |       |  |
|-----------|------|-------|--|
| FUSI      | Dag  | Natt  |  |
| Bakgrund  | Vit  | Svart |  |
| Tecken    | Grå  | Röd   |  |
| Ringar    | Grå  | Röd   |  |
| Kurslinje | Grå  | Röd   |  |

### 1.14 Ekofärg

Ekon kan visas i gult, grönt eller som flera färger. Med flera färger färgas varje enskilt radareko med en färg som passar dess styrka, rött, gult eller grönt, vilket motsvarar starka, medium och svaga ekon.

Öppna menyn och tryck sedan på (N)ikonen. Välj önskad färg med [Echo Color].

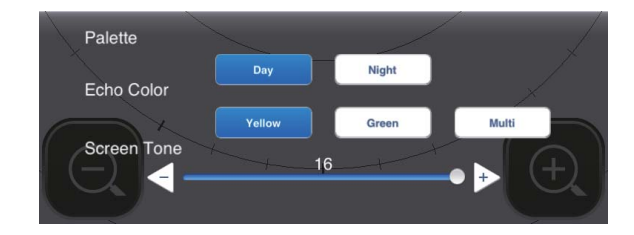

### 1.15 Bildformat

Radarbilder kan visas som liggande eller stående format. Om du vill ändra format roterar du terminalen.

### 1.16 Ta en skärmavbild av displayen

Det är möjligt att ta en skärmavbild av radardisplayen och spara den i mappen Bilder i terminalen. Hem-knappen och strömknappen trycks ned samtidigt. Du bör höra ett ljud när kamerans slutare aktiveras.

### 1.17 Inställningsmenyn

[Settings]-menyn innehåller poster som, när de väl har förinställts, inte behöver justeras särskilt ofta. Öppna menyn och tryck sedan på (₯)-ikonen när du vill öppna [Settings]menyn.

| Display Settings      |                            |
|-----------------------|----------------------------|
| Initial Settings      |                            |
| Installation Settings |                            |
| Self Test             |                            |
| Operation Guide       |                            |
| Version               | (Version no. appears here) |

#### Visa Inställningsmeny

| Full Screen   | $\bigcirc$ |
|---------------|------------|
| Range Ring    |            |
| Own Ship Mark |            |

[Full Screen]: Aktivera och inaktivera helskärmen.

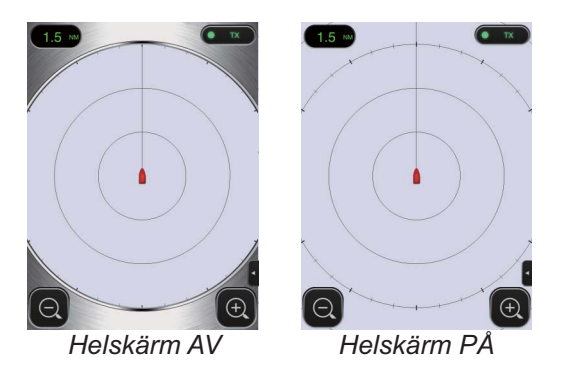

[Range Ring]: Avståndsringar kallas de ringar som utgörs av koncentriska cirklar runt det egna fartygets position och med hjälp av dessa är det möjligt att uppskatta avståndet till ett mål. Du kan sätta på eller stänga av ringarna här.

**[Own Ship Mark]**: Markeringen för det egna fartyget visas mitt på displayen och anger aktuell position. Du kan sätta på eller stänga av markeringen här.

#### 1. ANVÄNDNING

#### Meny för Startinställningar

Units

Tune Initialize

**[Units]**: Välj enhet för avståndsmått, nm eller km.

nm >

[Tune Initialize]: Radarmottagaren ställs in automatiskt. Se kapitlet om installation.

#### Inställningsmeny för installation

De poster som finns i den här menyn är huvudsakligen till för teknikern. Se kapitlet om installation.

#### <u>Självtest</u>

Testar att radarsensorn och programmet fungerar som de ska. Se kapitlet om Underhåll.

#### **Användarmanual**

Användar'manual till radarns grundläggande funktioner.

#### <u>Version</u>

Visar versionsnummer för program

## 2.

## UNDERHÅLL, FELSÖKNING

## NARNING!

ÖPPNA INTE SENSORN. Fara för elektriska stötar

Det finns inga delar inuti som kan repareras av användaren. Endast utbildad personal får arbeta med utrustningens inre delar.

### 2.1 Underhåll

Regelbundet underhåll är mycket viktigt för optimal prestanda. Punkterna som redogörs för nedan måste gås igenom var 3 till 6 månad så att radarsensorn hålls i gott skick. När du arbetar på masten måste

säkerhetsanvisningarna längst fram i den här manualen följas.

| Kontrollpunkt                                                                               | Åtgärd                                                                                                    |
|---------------------------------------------------------------------------------------------|----------------------------------------------------------------------------------------------------|
| Kontrollera att<br>fästbultar inte<br>har rostat och<br>att de sitter fast<br>ordentligt.   | Fäst lösa anslutningar<br>ordentligt. Ersätt rostiga<br>bultar. Nya bultar måste<br>beläggas med marin<br>täckmassa.                                                                                                    |
| Kontrollera att<br>det inte finns<br>sprickor eller<br>främmande<br>material på<br>radomen. | Om man upptäcker en<br>sprick måste den<br>repareras tillfälligt med en<br>liten mängd täckmassa<br>eller lim. För varaktiga<br>reparationsarbeten ska du<br>ta enheten till<br>återförsäljaren.<br>Om det finns främmande<br>material på radomen kan<br>det ge upphov till avsevärt<br>mindre känslighet. Ta bort<br>främmande material med<br>hjälp av en trasa som blötts<br>med sötvatten. Använd<br>inte rengöringsmedel från<br>detaljhandeln till att<br>rengöra sensorn, då de<br>kan ta bort färg och<br>märkningar eller skada<br>plasten. |

### OBS

Använd inte färg, korrosionsskyddande tätningsmassa eller kontaktspray för beläggning eller plastdelar.

Dessa produkter innehåller organiska lösningsmedel som kan skada beläggningar och plastdelar.

## 2.2 Byta säkring

De två säkringarna på 5 A (typ: Med FGBO 250V 5A PBF, kodnr: 000-155-840-10) i säkringshållaren på strömkabeln skyddar radarsensorn från överström eller att det blir fel på utrustningen. Kontrollera säkringen för att se om den har gått, om du inte kan slå på strömmen. Om säkringen går sönder ska du hitta orsaken innan du byter den. Om säkringen går en gång till efter att den har bytts ut, ska du kontakta återförsäljaren för råd.

## VARNING

#### Använd rätt säkring.

Ŵ

Om fel säkring används kan utrustningen skadas och brand uppstå.

### 2.3 Felsökning

Tabellen nedan visar enkla felsökningsåtgärder som användaren kan följa för att återställa normal användning. Om du inte kan återställa till normal funktion, ska du kontakta återförsäljaren för råd.

| Fel                                                                                                    | Åtgärd                                                                                                    |
|----------------------------------------------------------------------------------------------------|----------------------------------------------------------------------------------------------------|
| Strömmen<br>kan inte slås<br>på.                                                                                           | <ul> <li>Kontrollera att strömkablen<br/>är ansluten till strömkällan<br/>och att strömkällan är på.</li> <li>Kontrollera om det finns<br/>skador på strömkabeln.</li> <li>Kontrollera om säkringen<br/>har gått.</li> </ul> |
| Strömmen<br>är på men<br>det syns<br>ingenting på<br>displayen.                                                            | Försök att justera ljusstyrkan<br>med hjälp av [Brightness] i<br>[Settings] menyn på terminalen<br>eller [Screen Tone] i radar-<br>appen.                                                                                    |
| Displayen fryser.                                                                                                    | <ul><li>Starta om programmet.</li><li>Nollställ terminalen.</li></ul>                                                                                                    |
| Det går inte<br>att ansluta<br>till den<br>trådlösa<br>LAN-<br>funktionen,<br>men värden<br>på<br>terminalen<br>är synlig. | <ul> <li>Växla mellan viloläge och<br/>sändning.</li> <li>Starta om programmet.</li> <li>Kontrollera WLAN-<br/>inställningarna i terminalen.</li> <li>Starta om terminalen.</li> </ul>                                       |

### 2.4 Felmeddelanden

Felmeddelanden används till att varna dig om problem med radarsensorn. I tabellen nedan ser du felmeddelanden, meddelandenummer och kontrollpunkter. Varningarna visas i bakgrunden utan förvarning.

| Meddelande                                | Meddelandenr och<br>kontrollpunkt                                                                                 |
|-------------------------------------------|----------------------------------------------------------------------------------------------------|
| "No radar<br>sensor found!"               | E0001: Kontrollera WLAN-<br>inställningen och att<br>sensorn är strömsatt.                                        |
| "Radar sensor<br>communication<br>error!" | E0002: Kontrollera WLAN-<br>inställningen och att<br>radarsensorn är OK.                                          |
| "Radar sensor<br>signal error!"           | E0003: Det går inte att<br>upptäcka någon kurspuls<br>för radarsensorn.<br>Kontrollera att<br>radarsensorn är OK. |
|                                           | E0004: Det går inte att<br>upptäck någon videopuls<br>för radarsensorn.<br>Kontrollera att<br>radarsensorn är OK. |

### 2.5 Byta ut magnetron

Den förväntade livslängden för magnetronen är cirka 5 000 timmar (inklusive viloläge). Magnetronens prestanda minskar med tiden, vilket leder till signalstryka som är lägre än normalt och ekoförluster. Om du märker att signalstyrkan är låg ska du kontakta återförsäljaren om att byta ut av magnetronen.

| Namn      | Тур   | Kodnr       |  |
|-----------|-------|-------------|--|
| Magnetron | E3571 | 000-126-646 |  |

### 2.6 Självtest

Självtestet är till för teknikern så att han/hon kan kontrollera utrustningen. Användaren kan emellertid utföra testerna för att bistå teknikern.

- 1. Öppna menyn och tryck sedan på (デ)ikonen.
- 2. Tryck på [Self Test] när du vill göra självtestet.

| Back            | Self Test                        |
|-----------------|----------------------------------|
|                 |                                  |
| App version     | 03593929-xx.xx                   |
| Boot version    | 03593930-xx.xx                   |
| FPGA version    | 0359313-xxxxxxxx-xx              |
| WLAN FW version | 2.4.3-2.4.3-2.4.1                |
| IP Address      | 172.31.x.xx                      |
| Subnet Mask     | 255.255.0.0                      |
| Gateway         | 172.31.x.xx                      |
| Mac Address     | XX <b>-</b> XX <b>-</b> XX-XX-XX |
| ROM             | OK                               |
| RAM             | OK                               |
| WLAN Status     | OK                               |
| WLAN Channel    | Х                                |
| WLAN Power      | 15dBm                            |
| тх-нv           | 334.1V                           |
| 5V              | 5.1V                             |
| 12V             | 12.4V                            |
| Antenna Status  | OK                               |

📕 Bläddra

| •                 |        |
|-------------------|--------|
| Heading Pulse     | ОК     |
| Tx Trigger        | ОК     |
| Video Status      | ОК     |
| Antenna Rotation  | 0.0rpm |
| Tuning Voltage    | 0.0V   |
| Tune Indicator    | 0.0    |
| Tx Time           | 60.1H  |
| On Time           | 119.3H |
| Magnetron Monitor | 1.7V   |
|                   |        |

WLAN=Trådlöst LAN

Faktiskt värde visas i stället för "X".

Resultatet från [ROM], [RAM], [WLAN Status] och [Antenna Status] blev [OK] eller [NG] (ej godkänt). Om [NG] visas för en post ska man göra om testet. Om [NG] visas en gång till ska man kontakta återförsäljaren och be om råd.

## 3. INSTALLATION

## 3.1 Utrustningslista

| Namn                    | Тур              | Kodnr       | Mängd   | Kommentar                                                                                                    |  |  |  |
|-------------------------|------------------|-------------|---------|----------------------------------------------------------------------------------------------------|--|--|--|
| Standardleve            | Standardleverans |             |         |                                                                                                    |  |  |  |
| Radarsensor             | RSB-126-103      | -           | 1       |                                                                                                    |  |  |  |
| Installation            | CP03-35800       | 000-024-974 | Välj en | Montering av nätkabel, 10 m                                                                                                    |  |  |  |
| Material                | CP03-35810       | 000-024-975 |         | Montering av nätkabel, 15 m                                                                                                    |  |  |  |
|                         | CP03-35820       | 000-024-976 |         | Montering av nätkabel, 20 m                                                                                                    |  |  |  |
|                         | CP03-35830       | 000-024-977 |         | Montering av nätkabel, 30 m                                                                                                    |  |  |  |
|                         | CP03-35701       | 001-265-920 | 1       | <ul> <li>Sexkantsbult*(M10×25), 4 st.</li> <li>Platt bricka (M10 SUS304), 4 st.</li> <li>Fjäderbricka (M10 SUS304), 4 st.</li> <li>*Används om plattformens grovlek är</li> <li>6–10 mm.</li> </ul> |  |  |  |
| Dokument                | OME-36360        | -           | 1       | Användar'handbok                                                                                                    |  |  |  |
|                         | MDC-36360        | -           | 1       | C-ROHS-lista                                                                                                    |  |  |  |
|                         | E32-01314        | -           | 1       | Mall                                                                                                    |  |  |  |
|                         | E32-01401        | -           | 1       | SSID, information om lösenord                                                                                                    |  |  |  |
| Reservdelar             | SP03-17801       | 001-265-910 | 1       | 5A säkring, 2 st.                                                                                                    |  |  |  |
| Tillval                 |                  |             |         |                                                                                                    |  |  |  |
| Fästplatta för<br>radom | OP03-209         | 001-078-350 | 1       | Mastfäste till segelbåt                                                                                                    |  |  |  |

### 3.2 Installationsanvisningar

#### Allmänna anvisningar:

- Använd inte färg, korrosionsskydd, tätningsmassa eller kontaktspray för beläggning eller plastdelar. Dessa produkter innehåller lösningsmedel som kan skada beläggningar och plastdelar.
- Radarsensorn har ingen strömbrytare. Sensorn bör således kopplas till en frånskiljare (relä o.s.v.) så att energin kontrolleras.

#### Placering av sensor:

- Med hjälp av trådlöst LAN-frekvensband på 2,4 GHz kan radarsensorn vidarebefordra radarekon till iOS-terminalen. Sensorn måste placeras långt bort från produkter som också använder det här bandet (mikrovågsavstånd, Bluetooth-enheter o.s.v.) för att undvika störningar.
- Radarsensorn installeras på underredet, radarbågen eller på en mast på lämplig plattform. (För segelbåtar finns också tillvalet "fästplatta för radom" för att fästa sensorn på masten.) Sensorn ska placeras där sikten är fri i alla riktningar och där fartygets' ytstruktur eller utrustning inte är i vägen för avsökningsstrålen. Alla former av hinder orsakar skugga och blinda sektorer. Se till att det inte finns några metallföremål i närheten av antennen. På nästa sida ser du typisk placering på en segelbåt eller motorbåt.
- Ta hänsyn till kommunikationsavståndet för den trådlösa LAN-funktionen som beskrivs på bilden på nästa sida.
- Risken att elektriska störningar registreras minskar om man ser till att inte dra strömkablen nära annan elektrisk utrustning ombord. Se också till att kabeln inte löper parallellt med andra strömkablar.
- Välj en plats där vatten inte kan ansamlas på sensorns bas.
- En magnetisk kompass påverkas av att en radarsensor är placerad för nära kompassen. Observera säkerhetsavstånd för kompass enligt uppgift på sidan il för att förhindra störning av magnetkompass.

#### 3. INSTALLATION

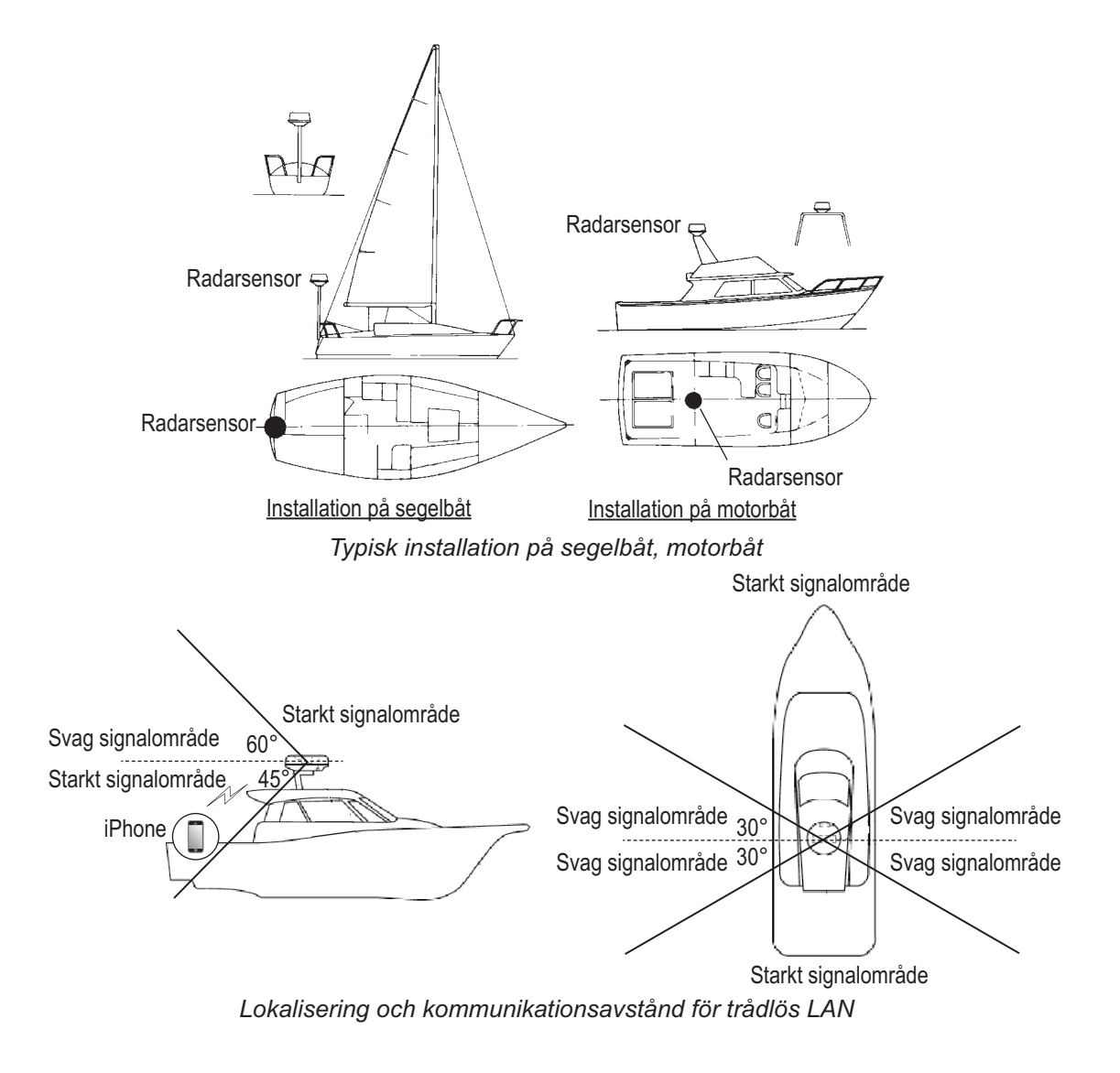

### 3.3 Installera radarsensorn

Fastställ hur lämplig platsen är för montering **INNAN** sensorn monteras fast permanent. Beroende på fartygets form kan det hända att inkommande och utgående signaler överlappar varandra vilket gör att kommunikation mellan terminal och sensor hindras. Placera sensorn på den plats som valts ut och anslut den till strömkällan. Slå på sensorn. Öppna terminalen, slå på radarappen och försök att ansluta terminalen till sensorn (läs avsnitt 3.4.1 Att starta systemet). Om anslutningen fungerar som den ska, ska man ändra avståndet och kontrollera om kommandot uppfattas av sensorn. För varje svepning måste du kontrollera att bilden uppdateras. Eventuellt kan det krävas några försök innan man hittar en lämplig plats.

#### Installera på en plattform

 Monteringshårdvaran som sitter längst ned på radarsensorn tas bort - fyra vardera av sexkantsbultar (M10×20), fjäderbrickor och platta brickor. Spara fjäderbrickorna och de platta brickorna så att du kan återanvända dem när radarsensorn ska fästas på plattformen i steg 4. Även bultarna sparas om plattformens grovlek är 5 mm eller mindre.

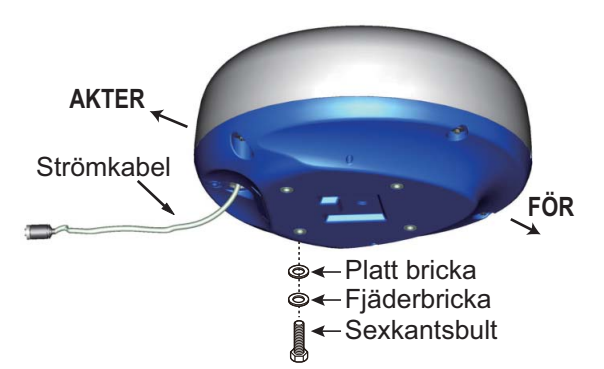

- Konstruera en plattform (stål eller aluminium) som överensstämmer med ritningen och monteringsmallen. Plattformen fästs på monteringsplatsen. Hålen i plattformen måste vara placerade parallellt med för- och akterlinjen.
- Radarsensorn placeras på plattformen och stävmarkeringen (△) på sensorn anpassas till stäven.

 Sexkantsbultar\*, platta brickor och fjäderbrickor (tas bort i steg 1) används till att fästa radarsensorn i plattformen. Vridmomentet för bultarna ska vara mellan 19,6 och 24,5 N•m.
 \*Med hjälp av bilden nedan kan du avgöra vilken bultlängd du ska använda.

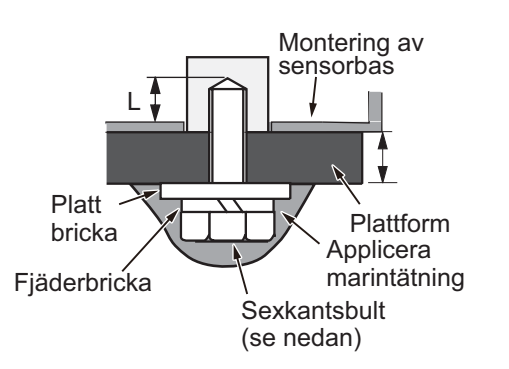

Plattformens grovlek och bult som måste användas

| Plattformens<br>grovlek | Bult som måste användas                                                 |  |
|-------------------------|-------------------------------------------------------------------------|--|
| 5 mm eller mindre       | M10 × 20 (följer med, förinstallerade på radom.)                        |  |
| 6 - 10 mm               | M10, 25 st. (följer med).                                               |  |
| Över 10 mm              | Använd bult där längden på "L" upptill är<br>15 mm. Anskaffas på plats. |  |

- Anslut strömkabeln till sensorn. När du drar strömkablen ska du följa gällande riktlinjer på den här sidan.
- 6. Anslut strömkabeln till strömkällan.

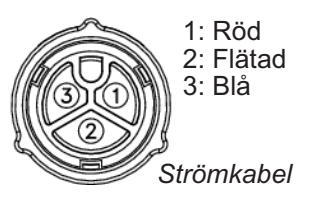

#### Riktlinjer för dragning av strömkabel

- Kontaktdonen får inte slå mot någon del av fartyget på grund av vind o.s.v.
- Den belastning som kontaktdonen utsätts för får inte överstiga den egna vikten.
- Om kabeln dras via en mast på en segelbåt ska man se till att den inte kommer i kontakt med rep (skot, sejnfall o.s.v.).
- Kabeln får inte fästas i skrovet.

#### 3. INSTALLATION

 Kabeln måste sättas fast så att kontaktdonen inte utsätts för någon dragning. Dragning kan förhindras om man skapar en ögla i kabeln i närheten av sensorn och knyter fast öglan med kabelsnoddar, se bilden nedan.

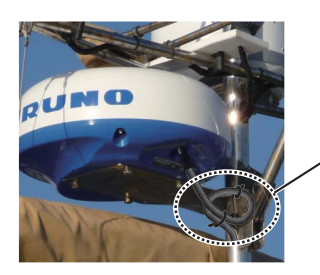

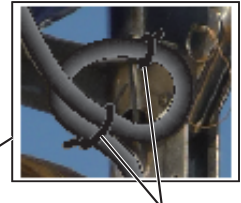

Lägg kabeln i en ögla och fäst med kabelband.

- Kontaktdonsskarven ska lindas in i självvulkaniserande tejp så att skarven hålls vattentät.
- Kabeln fästs i masten o.s.v. i respektive kontaktdonstapp med en kabelsnodd.

#### Installera med fästplattan för radom

Med den extra fästplattan för radom kan du montera radarsensorn på en segelbåtsmast.

Namn, typ: Fästplatta för radom, OP03-209 Kodnr: 001-078-350

| Namn                     | Тур               | Kodnr              | Män<br>gd |
|--------------------------|-------------------|--------------------|-----------|
| Monterings-<br>platta    | 03-018-<br>9001-0 | 100-206-<br>740-10 | 1         |
| Stödplatta (1)           | 03-018-<br>9005-0 | 100-206-<br>780-10 | 1         |
| Stödplatta (2)           | 03-018-<br>9006-0 | 100-206-<br>790-10 | 1         |
| Fäste (1)                | 03-028-<br>9101-1 | 100-206-<br>811-10 | 1         |
| Fäste (2)                | 03-028-<br>9101-2 | 100-206-<br>812-10 | 1         |
| Fästplatta               | 03-028-<br>9103-1 | 100-206-<br>831-10 | 2         |
| Sexkantsbult<br>b/bricka | M8×20<br>SUS304   | 000-162-<br>955-10 | 8         |
| Sexkantsbult<br>b/bricka | M4×12<br>SUS304   | 000-162-<br>956-10 | 4         |

#### Installera fästet

- 1. Fästplattorna fästs på fästena (1) och (2) med fyra M8×20 sexkantsbultar.
- Fästena (1) och (2) fästs, utan att fästas för hårt, med hjälp av stödplattor (1) och (2) med fyra M4×12 sexkantsbultar, så att det går att justera mellanrummet mellan fästena.
- 3. Monteringsplattan placeras på fästet och sätts fast, men dra inte åt för hårt, med fyra M8×20 sexkantsbultar.

#### Sätta fast sensorn i fästet i masten

- Borra åtta hål på 6,5 mm i diameter i masten och sätt fast masten med åtta stycken nitar i rostfritt stål (ingår inte i leveransen) på 6,4 mm i diameter.
- 2. Dra åt bultarna på fästet.
- 3. Sätt fast radarsensorn på fästet.

Strömkablen ansluts till strömkällan enligt riktlinjerna för hur strömkablen ska dras.

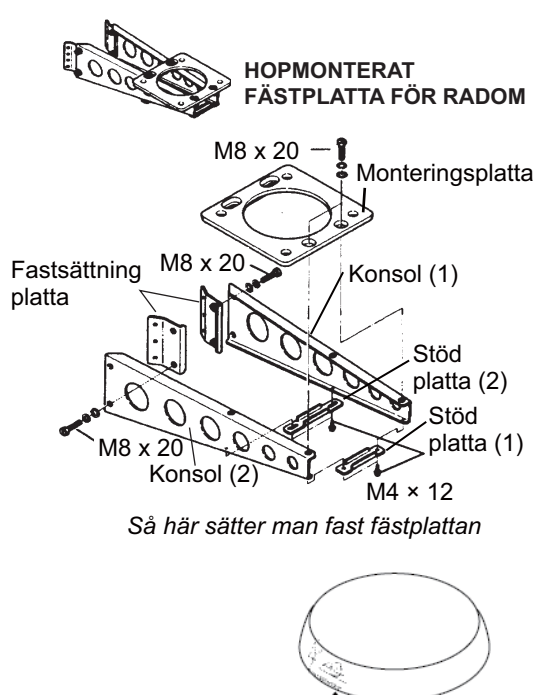

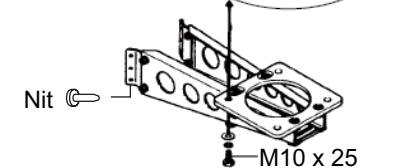

Så här sätter man fast sensorn i fästplattan

### 3.4 Ställa in radarsensorn

Innan det går att ställa in och använda radarsensorn ska man ladda ned och installera gratisprogrammet [Marine Radar] från App Store. Det går att använda samma program till både iPad och iPhone.

Ställ in radarn enligt anvisningarna i det här avsnittet i nämnd ordning.

En inläggsskiva kräver att den medföljande SSID-nyckeln och lösenordsetiketten appliceras på inläggsskivan. Applicera etiketten på skivan och spara skivan på ett säkert ställe för framtida bruk.

### 3.4.1 Starta systemet

Strömsätt sensorn. Öppna iOSterminalen, slå sedan på den trådlösa LAN-funktionen (i [Settings] menyn) om den inte redan är på. Tryck på [Marine Radar]-programmet i terminalen.

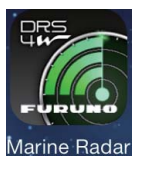

Under några ögonblick visas startskärmen, sedan försöker programmet ansluta till radarsensorn, något som inte brukar ta mer än tre sekunder. Om anslutning har upprättats visas [Uppvärmnings]-displayen. Om det inte gick att ansluta visas ett felmeddelande. Tryck på [Search again]-knappen och försök att ansluta till sensorn. Om det inte går att ansluta programmet till sensorn, ska man kontrollera att den trådlösa LAN-funktionen är aktiverad på terminalen.

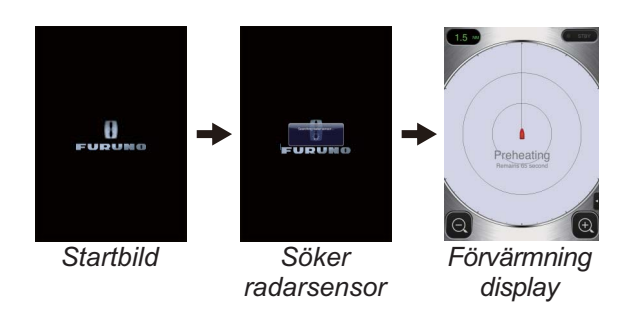

När uppvärmningen har slutförts, den tar cirka 90 sekunder, försätts radarn i viloläge. När du vill sända, trycker du på STB-TX-ikonen i det övre högra hörnet på skärmen.

### 3.4.2 Justering av kurs, tid

#### Öppna Inställningsmenyn

Om du vill justera kursen eller tidsinställningarna måste du börja med att öppna [Installation Settings]-menyn.

- 1. Öppna menyn, Inställningsmenyn:
  - iPad: Menyn öppnas genom att man trycker på menyfliken längst ned i det högra hörnet.
     iPhone: Tryck varsomhelst när du vill öppna menyn.
  - iPad, iPhone: När du vill se Inställningsmenyn (♣) trycker du på ikonen för Inställningsmeny.

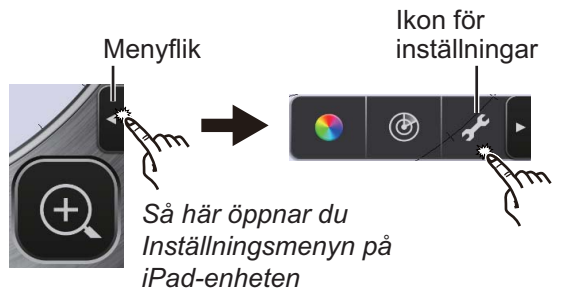

Tryck på [Installation Settings].
 Du blir ombedd att ange lösenordet.

| Input the p | ass code. |
|-------------|-----------|
|             |           |
| CANCEL      | ок        |

3. Med hjälp av programvarans tangentbord anger du 1234.

| Antenna Rotation |            |
|------------------|------------|
| Jamming          |            |
| On Time          | 000143.3 > |
| Tx Time          | 000124.5 > |
| Video Contrast   | 2 >        |
| Factory Default  |            |

 När du vill stänga menyn och återgå till radarskärmen trycker du på [Back] två gånger.

#### Justering av kurs

Radarsensorn har monterats så att den pekar rakt framåt i stävens riktning. Därför skulle ett litet men iögonenfallande mål rakt föröver synas på kurslinjen (noll grader).

I praktiken upptäcker du förmodligen något litet fel på displayen eftersom sensorn har svårt att ge en precis startposition. Med följande justeringar är det möjligt att kompensera för det här felet.

- 1. Öppna menyn, Bildmeny:
  - iPad: Menyn öppnas genom att man trycker på menyfliken längst ned i det högra hörnet.

**iPhone**: Tryck varsomhelst när du vill öppna menyn.

2) **iPad**, **iPhone**: Tryck på ()-ikonen när du vill öppna bildmenyn.

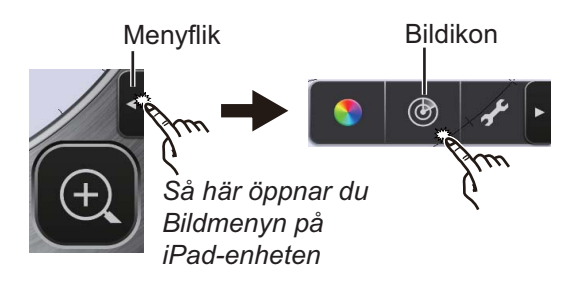

Tryck på menyknapparna (
 ) och välj [Heading Align].

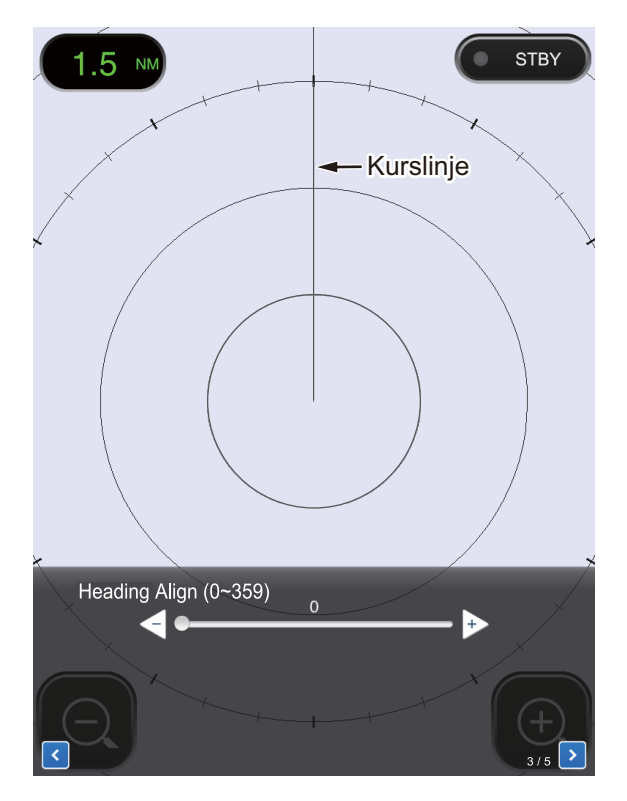

- 3. Identifiera ett lämpligt mål visuellt (till exempel, fartyg eller boj) på ett avstånd mellan 201 till 402 meter.
- 4. Båtens stäv' ska nu peka rätt mot det mål som valdes i steg 3.
- 5. Lokalisera målet som valdes i steg 3 på displayen och välj ett avstånd där målet placeras i bildens ytterhalva.
- 6. Justera glidlisten så att målet centreras på kurslinjen.

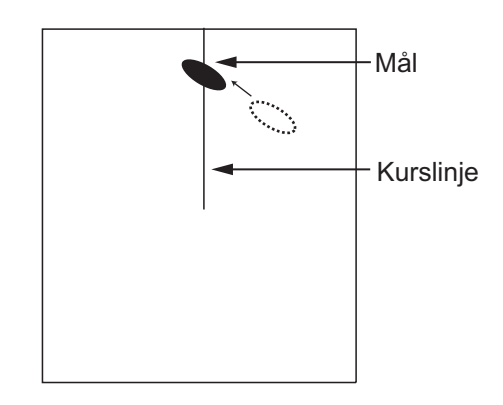

#### **Tidsjustering**

Tiden justeras automatiskt. Om däremot ett "rakt" mål (kajsida o.s.v.) tycks ha förskjutits, enligt bilden nedan, ska svepningstiden justeras så att målet rätas ut och så att alla mål inte felplaceras.

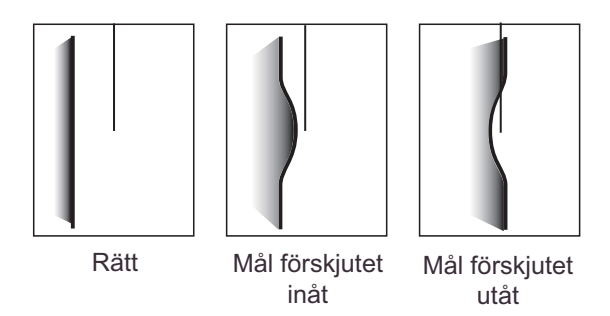

- 1. Sänd på ett avstånd mellan 0,125 och 0,5 Nm.
- 2. Öppna Bildmenyn med hjälp av anvisningarna i steg 1 "Inställning av kurs".
- Tryck på menyknapparna (
   ) och välj [Timing Adjustment].

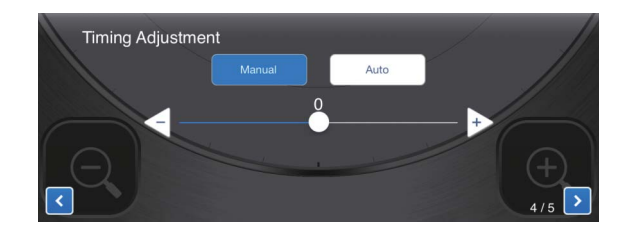

- 4. Välj [Manual] eller [Auto]. För [Auto], gå till steg 7. För [Manual], gå till steg 5.
- 5. Lokalisera ett mål som bör visas "rakt" (kajsida, rak pir) på radardisplayen.
- 6. Titta på målet som valdes i steg 5 och justera samtidigt glidlisten så att målet rätas ut.
- 7. När du vill stänga fönstret trycker du i displayområdet.

### 3.4.3 Avståndsenhet

Avståndet kan visas som distansminut eller kilometer. Standardinställningen är distansminut. Gör så här för att ändra enhet:

- Öppna Inställningsmenyn med hjälp av anvisningarna i steg 1 "Öppna [Installation Settings] menyn" på sid 16.
- 2. Tryck på [Initial Settings].

| Units           | nm > |
|-----------------|------|
| Tune Initialize |      |

3. Tryck på [Units] och välj sedan avståndsenhet.

### 3.4.4 Initialisering av inställningar

Inställningar regleras automatiskt när radarn sänder och därför behöver inställningar inte aktiveras. (Aktivering krävs endast i de fall magnetronen byts ut.)

### 3.4.5 Blank sektor

En blank sektor kallas en sektor på radardisplayen där det inte syns några ekon eftersom ett hinder nära radarsensorn (till exempel en mast) blockerar mottagningen i området ifråga. Det här området måste vara utmärkt på displayen så att du uppmärksammas på att det inte kommer att synas några ekon där. Om du inte upplever det här problemet kan du hoppa över det här steget.

Till exempel visar proceduren nedan hur man ställer in en 20° blank sektor mellan 170° och 190°.

- Öppna Bildmenyn med hjälp av anvisningarna i steg 1 "Inställning av kurs" på sid 17.
- Tryck på valknapparna för poster (
   och välj [Sector Blank].

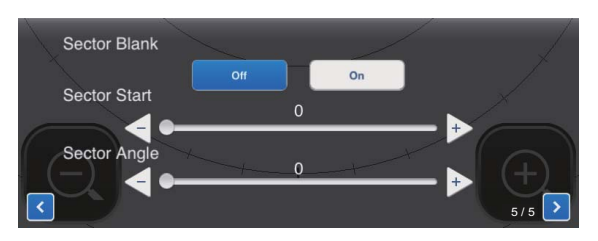

- 3. Tryck på [On]-knappen.
- 5. På [Sector Angle] drar du i glidlisten och ställer in sektorbredden. I exemplet ställer du in på "20".

Den här sektorn är utmärkt på displayen med streckade gröna linjer.

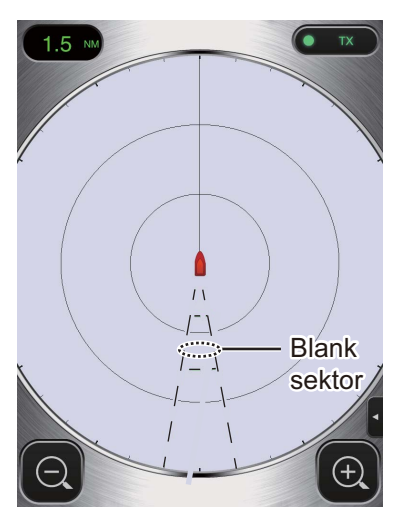

Om du vill inaktivera sektorn trycker du på [Off] på [Sector Blank].

## **BILAGA 1 MENYTRÄD**

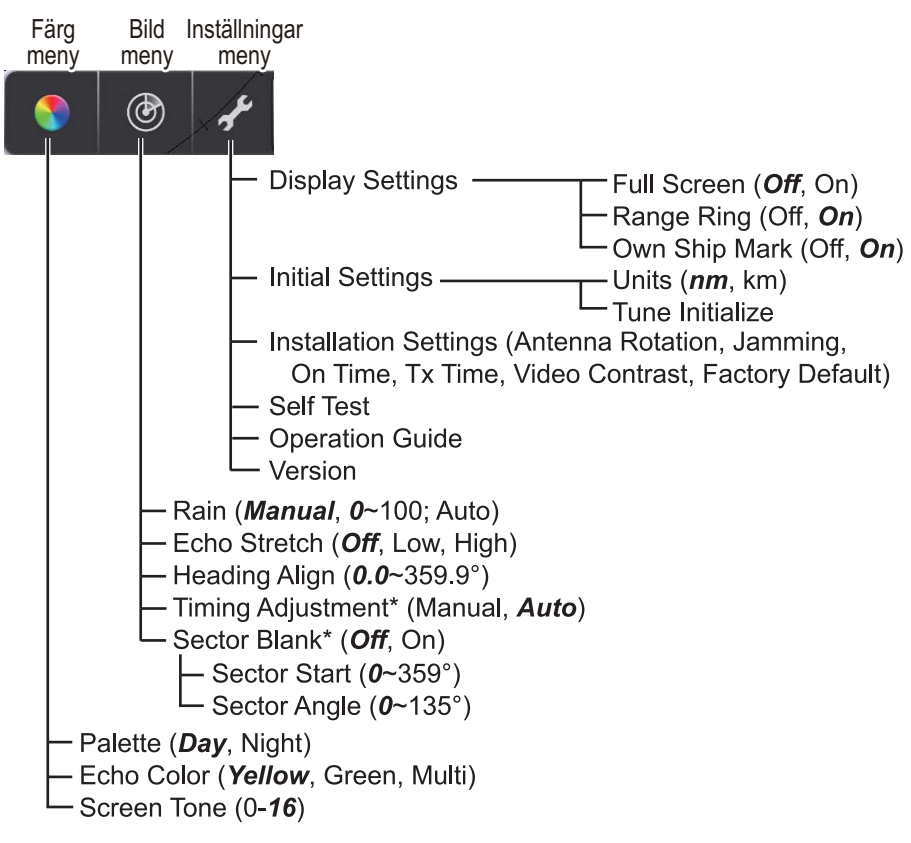

\* Visas när inställningsmenyn för installation aktiveras.

## BILAGA 2 INFORMATION OM STATLIGA REGLERINGAR

#### Trådlös samverkan

Produkten är utformad för att kunna fungera med alla produkter för trådlöst LAN baserade på radioteknik som direct sequence spread spectrum (DSSS) och orthogonal frequency division multiplexing (OFDM) och för att följa nedanstående standarder.

- IEEE Std 802.11b standard för 2,4 GHz trådlöst LAN
- IEEE Std 802.11g standard för 2,4 GHz trådlöst LAN
- IEEE Std 802.11n standard för 2,4 GHz trådlöst LAN

#### Säkerhet

Denna produkt, liksom alla andra radioapparater, avger radiofrekvent elektromagnetisk energi. Energinivån som utstrålas från denna enhet är dock mindre än den elektromagnetiska energi som utstrålas från andra trådlösa enheter såsom mobiltelefoner. Produkten används enligt de riktlinjer som gäller för säkerhetsstandarder och rekommendationer för radiofrekvens. Dessa standarder och rekommendationer återspeglar den allmänna uppfattningen inom forskarvärlden och är ett resultat av paneldiskussioner och betänkanden från kommittéer bestående av vetenskapsmän, vilka kontinuerligt granskar och tolkar det omfattande forskningsmaterialet. I vissa situationer eller miljöer kan användning av denna produkt begränsas av innehavaren av byggnaden eller av ansvariga representanter för gällande organisation. Följande är exempel på sådana förhållanden:

- · Användning av denna produkt ombord på flygplan, eller
- Användning av denna produkt i någon annan miljö där risken för störning i andra enheter eller tjänster uppfattas eller identifieras som skadlig.

Om du är osäker på vilken policy som gäller för användning av trådlösa enheter i en specifik organisation eller miljö (ett flygplan till exempel), be om tillstånd att använda denna produkt innan du sätter på den.

#### **Exportförordning**

Det krävs certifiering för radiovågor på exportorten. Produktens trådlösa LAN arbetar i frekvensbandet 2,4 GHz som i de flesta länder inte kräver licens. Vilka användningsvillkor som gäller för trådlöst LAN beror emellertid på landet eller området.

#### **USA-Federal Communications Commission**

Denna utrustning har testats och den uppfyller gränsvärdena för en digital enhet av klass B i enlighet med avsnitt 15 i FCC-föreskrifterna. Dessa gränsvärden är utformade att tillhandahålla rimligt skydd mot skadliga störningar i bostadsområden. Utrustningen genererar, använder och kan utstråla radiofrekvent energi. Om den inte installeras och används enligt instruktionerna kan skadliga störningar i radiokommunikation uppstå. Det finns dock ingen garanti för att störningar inte kommer att uppstå i en viss installation.

Om utrustningen orsakar störningar på radio- eller TV-mottagning, något som kan kontrolleras genom att avaktivera och sedan ställa in utrustningen igen, så uppmanas användaren att försöka korrigera störningen med hjälp av en eller flera av följande åtgärder:

- Rikta om eller flytta mottagarantennen.
- Öka avståndet mellan utrustningen och mottagaren.
- Anslut utrustningen till ett uttag i en annan krets än den som mottagaren är ansluten till.
- Kontakta återförsäljaren eller en erfaren radio/och TV-tekniker och be om råd.

Denna enhet överensstämmer med avsnitt 15 i FCC-föreskrifterna. Användning gäller med reservation för följande: (1) Den här enheten får inte orsaka skadliga störningar, och (2) enheten måste godkänna alla mottagna störningar, inklusive sådana som kan orsaka oönskad funktion.

Alla ändringar eller modifieringar som inte uttryckligen godkänts av den part som ansvarar för överensstämmelsen kan upphäva användarens behörighet att använda utrustningen.

#### Varning! Exponering för radiofrekvent strålning

- Denna utrustning uppfyller FCC:s gränsvärden för strålningsexponering som fastställts för en okontrollerad miljö och FCC:s riktlinjer för exponering för radiofrekvens (RF) i tillägg C till OET65.
- Utrustningen ska installeras och användas med värmeelementet minst 20 cm eller mer från kroppen.
- Enheten får inte placeras vid eller användas tillsammans med någon annan antenn eller sändare.

#### Kanada - Industry Canada (IC)

Enheten uppfyller kraven för RSS 210 Industry Canada. Följande villkor måste vara uppfyllda:

(1) Enheten får inte orsaka störningar och

(2) Enheten måste godkänna alla störningar, inklusive störningar som kan orsaka oönskad funktion.

L'utilization de ce dispositif est autorisée seulement aux conditions suivantes :

(1) il ne doit pas produire de brouillage et

(2) l'utilisateur du dispositif doit etre pret a accepter tout brouillage radioelectrique recu, meme si ce brouillage est susceptible de compromettre le fomctionnement du dispositif.

#### Varning! Exponering för radiofrekvent strålning

Denna utrustning uppfyller IC:s gränsvärden för strålningsexponering som fastställts för en okontrollerad miljö och RSS-102 för IC:s regler för exponering för radiofrekvens (RF). Utrustningen ska installeras och användas med värmeelementet minst 20 cm eller mer från kroppen.

Cet équipement est conforme aux limites d'exposition aux rayonnements énoncées pour un environnement non contrôêolé et respecte les règles d'exposition aux fréquences radioélectriques (RF) CNR-102 de l'IC. Cet équipement doit etre installé et utilise en gardant une distance de 20 cm ou plus entre le dispositif rayonnant et le corps.

För att minska eventuella radiostörningar för andra användare bör antenntyp och förstärkare väljas så att ekvivalent isotropiskt utstrålad effekt (EIRP) inte överstiger det som krävs för kommunikationen.

#### **DETALJERAD BESKRIVNING AV RADARSENSOR** DRS4W

#### STRÅLARE 1

1.1 Antenntyp Självhäftande gruppantenn

24 rpm

- 1.2 Antennlängd 15 tum
- 1.3 Horisontell strålbredd 7,2° (3 dB)
- 1.4 Vertikal strålbredd 25° (3 dB)
- 1.5 Vinst 20 dBi eller mer
- 1.6 Dämpning av sidolob -18 dB (inom ±20°), -20 dB (±20° eller mer)
- 1.7 Rotation

#### 2 RADARFUNKTION

- 2.1 Tx-frekvens 9410±30 MHz, P0N
- 2.2 Uteffekt 4 kW
- 2.3 Duplexer Ferritcirkulator
- 2.4 Mellanfrekvens 60 MHz
- 2.5 Avstånd, pulslängd och pulsfrekvens

| 2.0  | Avstanu, puisiangu och puisi | CRVCIIS         |                    |                          |       |
|------|------------------------------|-----------------|--------------------|--------------------------|-------|
|      |                              | Avstånd (NM)    | Pulslängd (µs)     | PRR (Hz ungefärlig)      | 1     |
|      |                              | 0,125 till 0,5  | 0,08               | 360                      | 1     |
|      |                              | 0,75 till 2     | 0,3                | 360                      | 1     |
|      |                              | 3 till 24       | 0,8                | 360                      | Ì     |
| 2.6  | Minsta avstånd               | 25 m            |                    |                          |       |
| 2.7  | Avståndsupplösning           | 25 m            |                    |                          |       |
| 2.8  | Noggrannhet avstånd          | 1% av använt av | stånd eller 0,01 N | M, beroende på vilket so | om är |
|      |                              | störst          |                    |                          |       |
| 2.9  | Bäringsupplösning            | 7,2°            |                    |                          |       |
| 2.10 | Bäringsnoggrannhet           | ±1°             |                    |                          |       |
| 2.11 | Uppvärmningstid              | 90 s            |                    |                          |       |
| 3    | GRÄNSSNITT                   |                 |                    |                          |       |
| 3.1  | Trådlös LAN standard         | IEEE 802.11 b   |                    |                          |       |
| 3.2  | Sändningsfrekvens            | 2,4 GHz nomine  | llt                |                          |       |
| 3.3  | Antal kanaler                | 10 st.          |                    |                          |       |
| 3.4  | Mottagningsavstånd           | 10 m nominellt  |                    |                          |       |
| 4    | STRÖMFÖRSÖRJNING             |                 |                    |                          |       |

#### 12-24 VDC: 2,1/1,0 A

#### **OMGIVANDE FÖRHÅLLANDEN** 5

- -25 °C till +55 °C 5.1 Omgivningstemperatur
- 5.2 Relativ fuktighet 95% eller mindre vid +40 °C
- 5.3 Skyddsgrad IP26
- 5.4 Vibration IEC 60945 Ed.4

#### ENHETENS FÄRG 6

N9.5 (hölje), PANTONE 2945C (botten)

### PACKING LIST

A-1

DRS4W

| OUTLINE         | DESCRIPTION/CODE No.                                                                                                    | Q' TY                                   |
|-----------------|----------------------------------------------------------------------------------------------------|-----------------------------------------|
|                 |                                                                                                    |                                         |
| φ <b>4</b> 88   |                                                                                                    |                                         |
|                 | RSB-126-103                                                                                                    | 1                                       |
| FURUND          | 000-024-973-00                                                                                                    |                                         |
| ARTS            | 000 024 070 00                                                                                                    |                                         |
| ~               |                                                                                                    |                                         |
|                 | SP03-17801                                                                                                    | 1                                       |
|                 | 001-265-010-00                                                                                                    |                                         |
| ATION MATERIALS | 001 203 910 00                                                                                                    |                                         |
|                 |                                                                                                    |                                         |
|                 | CP03-35701                                                                                                    | 1                                       |
|                 | 001 005 000 00                                                                                                    |                                         |
| T               | 001-205-920-00                                                                                                    |                                         |
| 210             |                                                                                                    |                                         |
|                 | E32-01401-*                                                                                                    | 1                                       |
| 297             | 000 170 150 1                                                                                                    |                                         |
| 210             | 000-179-453-1*                                                                                                    |                                         |
|                 | E22 01214 w                                                                                                    |                                         |
| 297             | E32-01314-*                                                                                                    | ┥ ′                                     |
|                 | 000-178-948-1*                                                                                                    |                                         |
| 210             |                                                                                                    |                                         |
|                 | OME-36360-*                                                                                                    | 1                                       |
| 297             | 000-178-946-1*                                                                                                    |                                         |
|                 | 0 U I L I N E<br>0 U I L I N E<br>220<br>PARTS<br>ARTS<br>ATION MATERIALS<br>1<br>210<br>297<br>210<br>297<br>210<br>297<br>210<br>297 | Ø Ü Ü Ü Ü Ü Ü Ü Ü Ü Ü Ü Ü Ü Ü Ü Ü Ü Ü Ü |

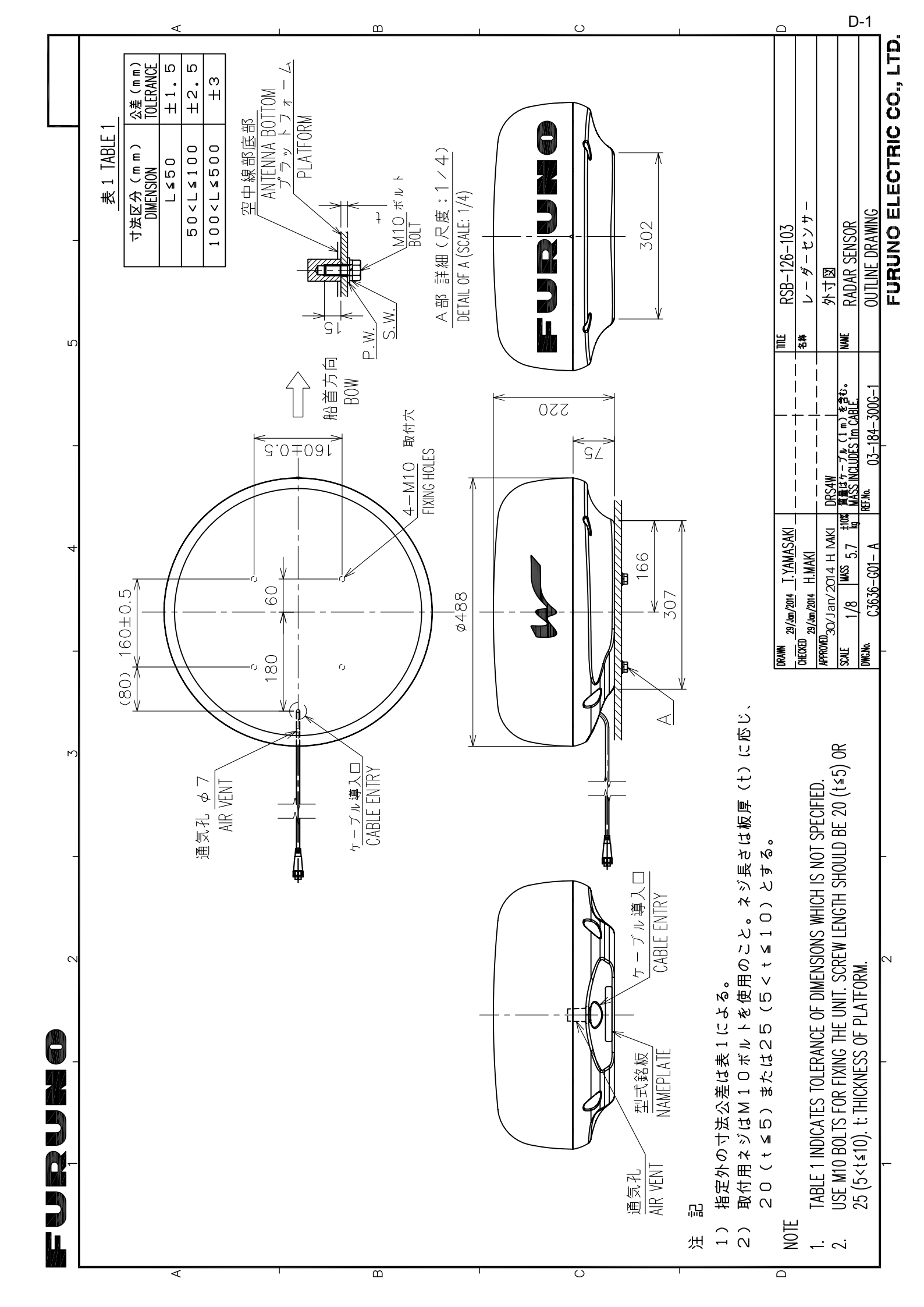

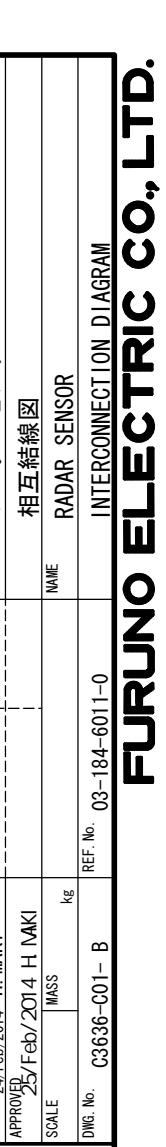

S-1

レーダーセンサー

名称 TITLE

CHECKED 24/Feb/2014 T. YAMASAKI

DRAWN

24/Feb/2014 H. MAKI

DWG. No.

DRS4W

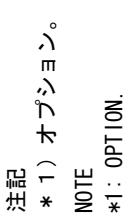

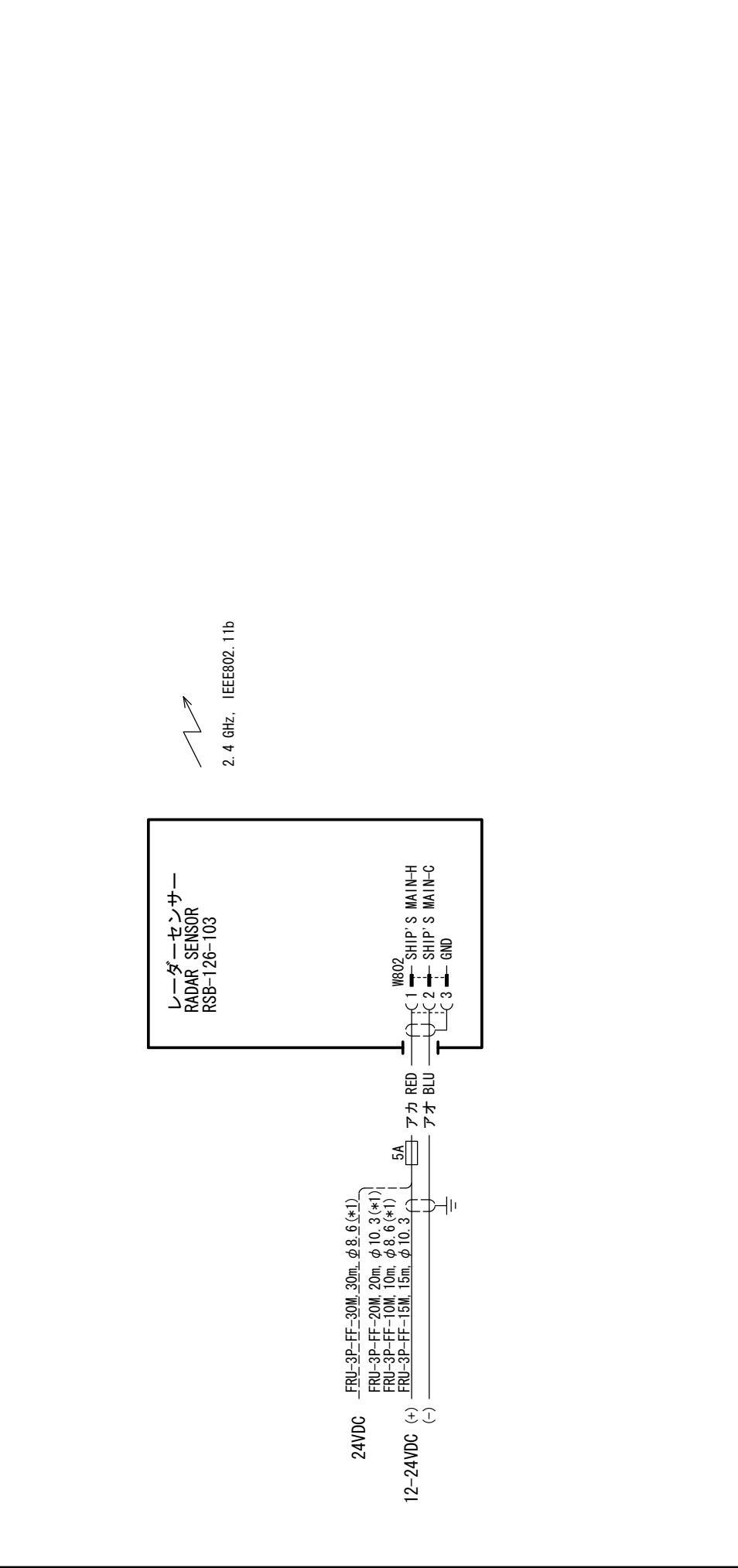

4

က

5

O N N N N N